# CLASSIC 15+

Robot nettoyeur de piscine Dolphin de Maytronics

**FR** Mode d'emploi

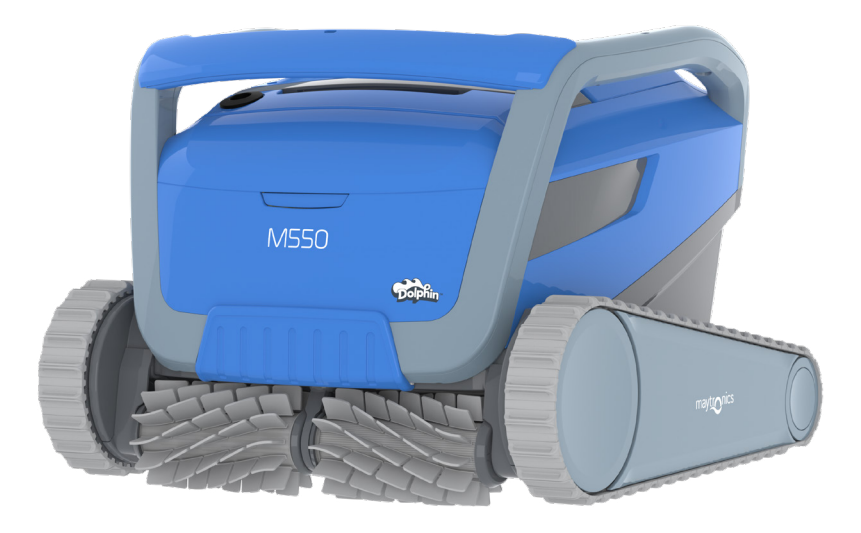

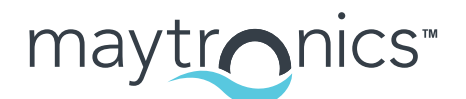

Exceptional Experience

# FR

# CLASSIC 15+ Robot nettoyeur de piscine

Mode d'emploi

## Table des matières

| 1.  | INTRODUCTION                                                                               | 2  |
|-----|--------------------------------------------------------------------------------------------|----|
| 2.  | SPÉCIFICATIONS                                                                             | 2  |
| З.  | AVERTISSEMENTS ET PRÉCAUTIONS                                                              | 2  |
|     | 3.1 Conditions de l'eau                                                                    | 3  |
| 4.  | PIÈCES LIVRÉES AVEC LE ROBOT NETTOYEUR DE PISCINE                                          | 4  |
| 5.  | UTILISATION DU ROBOT NETTOYEUR DE PISCINE                                                  | 5  |
|     | 5.1 Configuration                                                                          | 5  |
|     | 5.2 Fonctionnement du robot nettoyeur de piscine sans utiliser l'application IOT           | 6  |
|     | 5.3 Utilisation du boîtier d'alimentation électrique                                       | 6  |
|     | 5.4 Retrait du robot nettoyeur de la piscine                                               | 7  |
| 6.  | ENTRETIEN ET MAINTENANCE                                                                   | 8  |
|     | 6.1 Nettoyage après utilisation                                                            | 8  |
|     | 6.2 Nettoyage périodique des filtres                                                       | 9  |
|     | 6.3 Nettoyage de l'hélice                                                                  | 10 |
|     | 6.4 Maintenance générale périodique                                                        | 11 |
| 7.  | ENTREPOSAGE HORS SAISON                                                                    | 11 |
| 8.  | UTILISATION DE L'APPLICATION MOBILE MyDolphin™ Plus IOT                                    | 12 |
|     | 8.1 Mise en route de l'application MyDolphin™ Plus                                         | 12 |
|     | 8.2 Préparation du robot nettoyeur de piscine pour la connexion                            | 12 |
|     | 8.3 Activation du robot nettoyeur de piscine à l'aide de votre appareil mobile intelligent | 12 |
|     | 8.4 Voyants LED                                                                            | 13 |
| 9.  | DÉPANNAGE                                                                                  | 14 |
| 10. | MyDolphin™ Plus - DÉPANNAGE                                                                | 16 |

#### INTRODUCTION 1.

Merci d'avoir acheté un robot nettoyeur de piscine Maytronics.

Nous sommes convaincus que votre robot Maytronics vous fournira un nettoyage de piscine fiable, pratique et économique qui améliorera l'hygiène de votre piscine.

Les robots nettoyeurs de piscine de Maytronics offrent des technologies de nettoyage avancées, une facilité d'utilisation exceptionnelle, des performances longue durée et un entretien facile. Toute la famille profitera de votre piscine en toute confiance, sachant gu'elle est parfaitement propre.

#### 2. SPÉCIFICATIONS

#### Robot:

Protection moteur : IP 68 Profondeur minimale : 0,40m Profondeur maximale : 5m

Alimentation numérique à découpage IP54 Entrée : 100 VCA à 240 VCA, 50-60 Hertz, 180 Watt Sortie : <30 VCC Sortie maximale Bluetooth® < 5,7 mW Sortie maximale Wi-Fi<sup>®</sup> < 76 mW - Fréquence 2,4 MHz

Ce produit est conforme au règlement UE et à la directive 2014/35/EU, 2014/53/EU, 2014/30/EU, RoHS et

REACH. Pour plus d'informations, veuillez nous contacter sur https://www.maytronics.com/fr-fr/support/contact-us/ et demander la déclaration de conformité CE.

## 3. AVERTISSEMENTS ET PRÉCAUTIONS

# **AVERTISSEMENTS ET PRÉCAUTIONS**

## IMPORTANTES CONSIGNES DE SÉCURITÉ

#### Veuillez vous conformer strictement aux AVERTISSEMENTS suivants:

/!\ AVERTISSEMENT

Sortez le robot nettoyeur de la piscine avant de permettre l'accès de gens à la piscine.

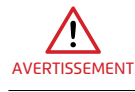

Lors de l'examen du robot nettoyeur de piscine, débranchez l'alimentation principale.

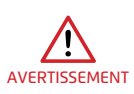

Le nettoyage et l'entretien ne doivent pas être réalisés par des enfants. Maintenez le robot nettoyeur de piscine hors de portée des enfants ou des personnes présentant des capacités physiques, sensorielles ou mentales réduites, ou un manque d'expérience et de connaissances, à moins qu'elles n'aient fait l'objet d'une supervision ou d'instructions.

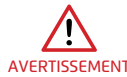

Seul un cordon d'alimentation d'origine peut être utilisé à tout moment. S'il est endommagé, AVERTISSEMENT il doit être remplacé par un technicien certifié en robotique de piscine pour éviter les dangers.

> Le bloc d'alimentation électrique doit être alimenté par un dispositif à courant résiduel (RCD) présentant un courant de fonctionnement résiduel nominal ne dépassant pas 30 mA. Pour les installations aux États-Unis/Canada:

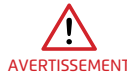

L'alimentation doit être raccordée uniquement à un circuit d'alimentation protégé par un disjoncteur de fuite à la terre (GFCI). Ce GFCI doit être testé régulièrement. Pour tester le GFCI, appuyez sur le bouton de test. Le GFCI devrait couper l'alimentation. Appuyez sur le bouton de réinitialisation. Le courant doit être rétabli. Si le GFCI ne fonctionne pas de cette manière, cela signifie qu'il est défectueux. Si le GFCI coupe l'alimentation du bloc d'alimentation électrique sans que le bouton de test soit pressé, un courant à la terre peut circuler, indiquant la possibilité d'un choc électrique. N'utilisez pas l'alimentation électrique.

Débranchez l'alimentation électrique et contactez le fabricant pour obtenir de l'aide.

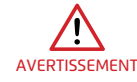

Ŵ

Pour réduire le risque d'électrocution, remplacez immédiatement le cordon endommagé.

N'utilisez pas de rallonge pour raccorder l'appareil à la prise ; prévoyez une prise de courant AVERTISSEMENT CORREctement située.

#### Veuillez vous assurer que les MESURES DE PRÉCAUTION suivantes sont mises en œuvre:

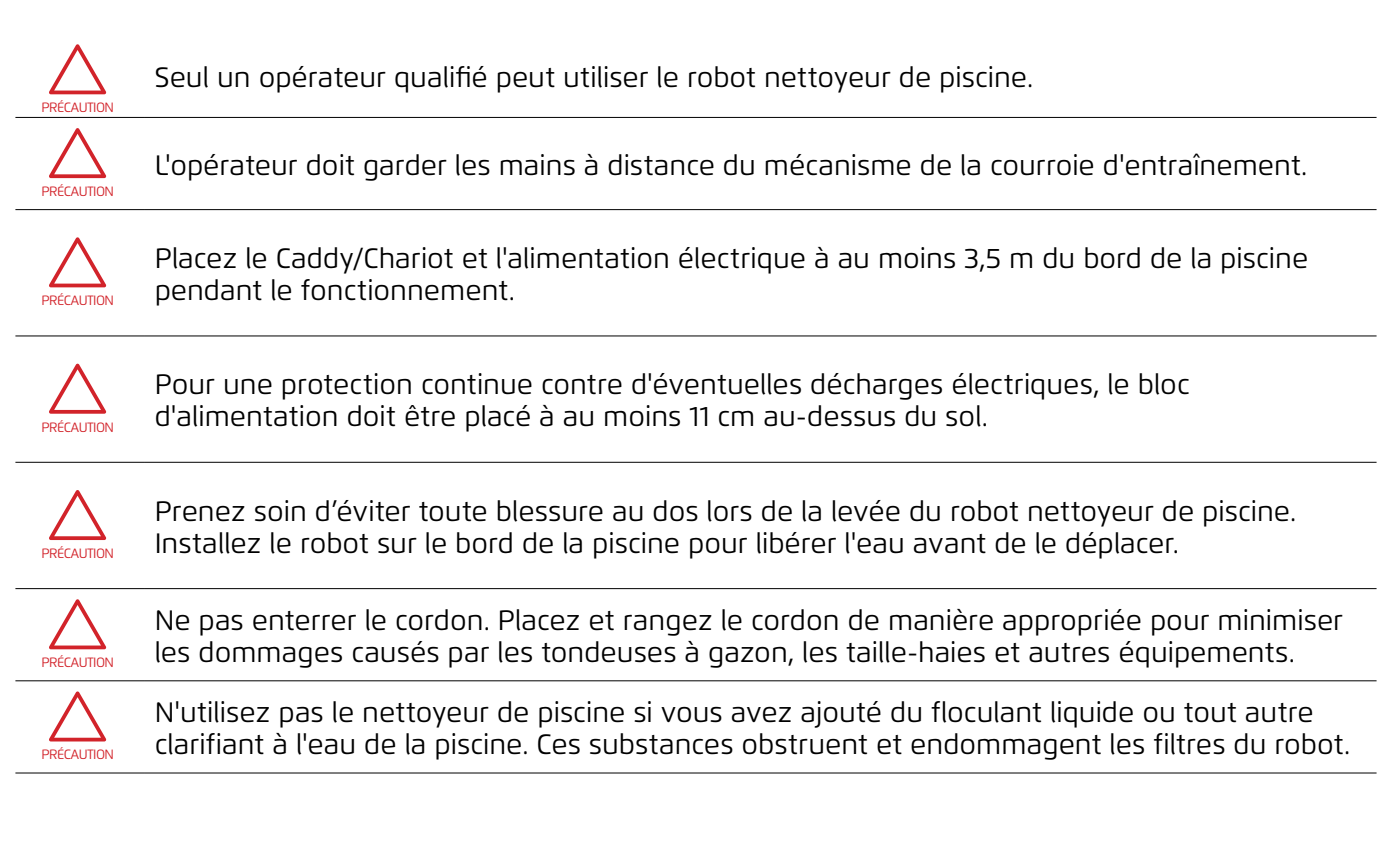

# CONSERVEZ CES INSTRUCTIONS

#### 3.1 Conditions de l'eau

Utilisez le robot nettoyeur de piscine dans les conditions d'eau suivantes :

| Chlore      | Maximum 4 ppm                                                              |
|-------------|----------------------------------------------------------------------------|
| рН          | 7,0 / 7,8 ppm                                                              |
| Température | 6 / 35°C. Sous 15°C les performances ascensionnelles peuvent être réduites |
| NaCl        | Maximum = 5000 ppm                                                         |

## 4. PIÈCES LIVRÉES AVEC LE ROBOT NETTOYEUR DE PISCINE

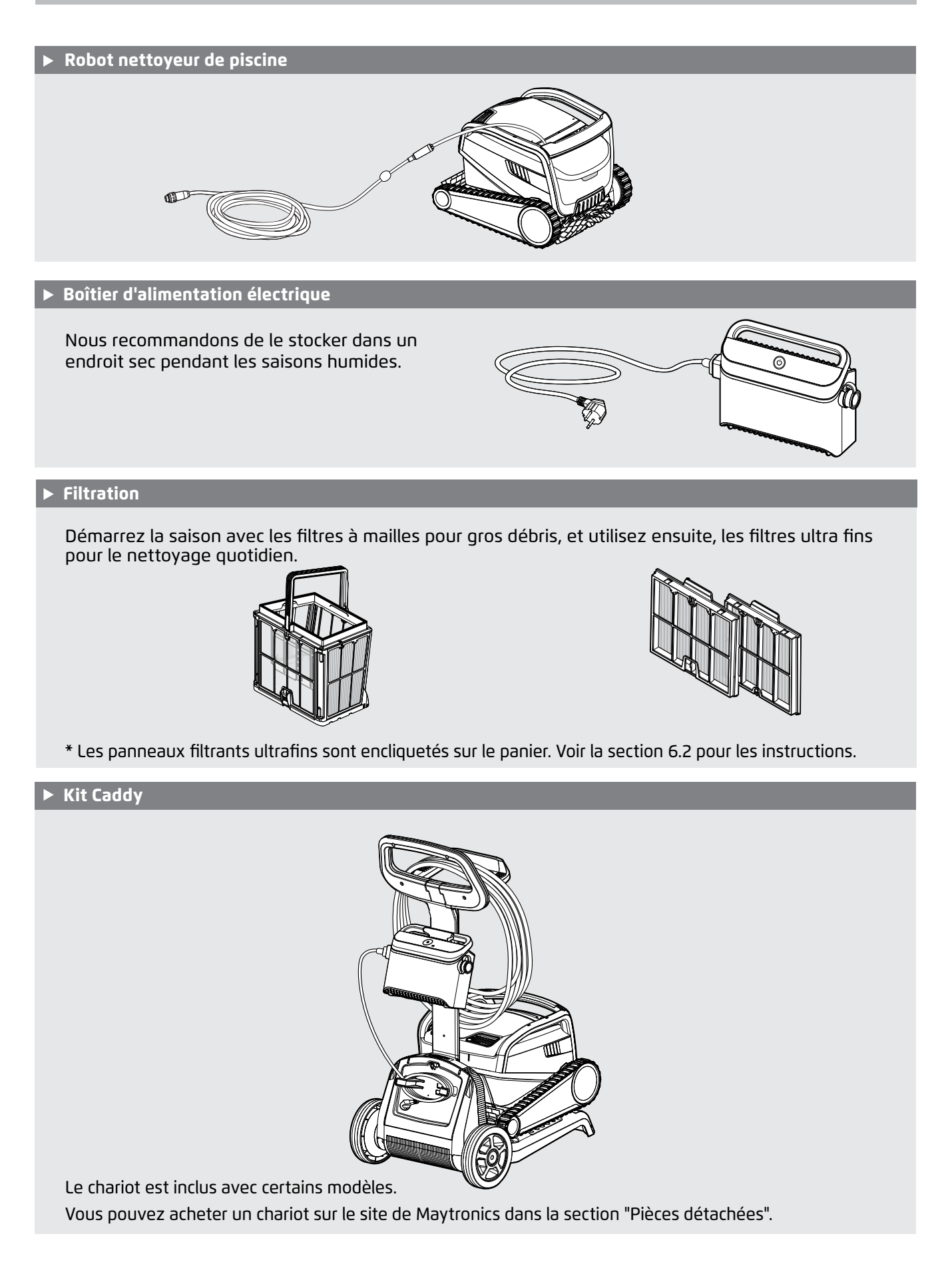

#### **5. UTILISATION DU ROBOT NETTOYEUR DE PISCINE**

### 5.1 Configuration

Avant d'utiliser le robot nettoyeur de piscine pour la première fois, suivez les étapes suivantes :

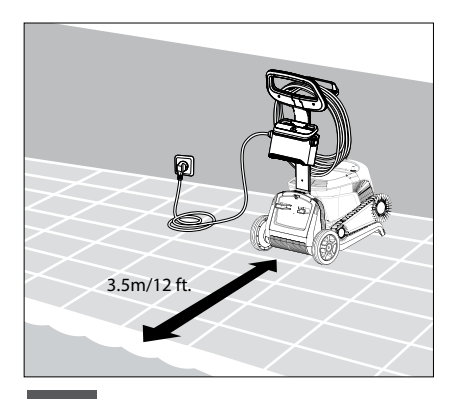

**5.1.1** Placez le boîtier d'alimentation électrique plus ou moins au milieu du plus long côté de la piscine. Pour éviter l'électrocution, placer l'alimentation électrique à au moins 11 cm du sol et à 3,5 m du bord de la piscine.

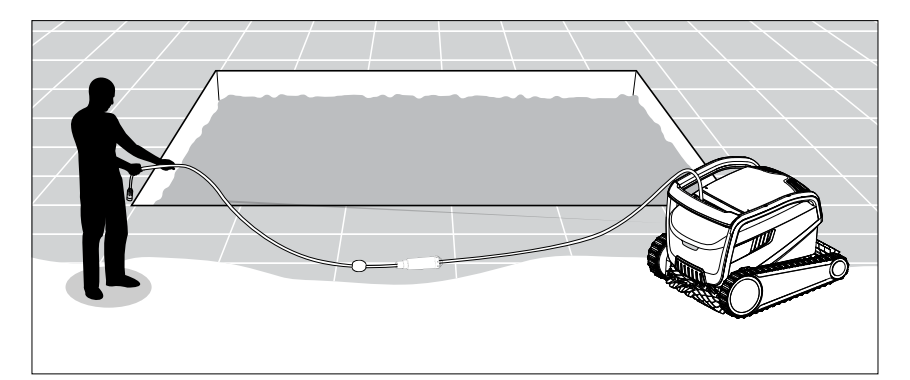

**5.1.2** Déroulez le câble bleu et tendez-le complètement pour éviter les entortillements.

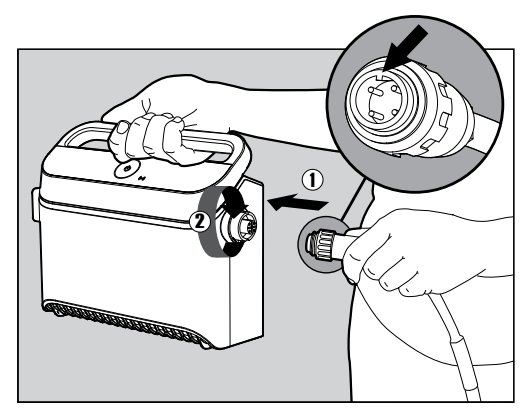

**5.1.3** Raccordez le câble bleu flottant au boîtier d'alimentation électrique : insérez le câble avec le cran sur le connecteur (1), aligné sur la rainure dans la prise du boîtier d'alimentation électrique, et tournez dans le sens des aiguilles d'une montre (2).

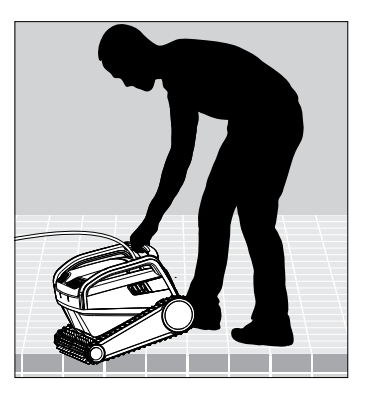

**5.1.4** Placez le robot nettoyeur dans la piscine. Lâchez-le et laissez-le couler jusqu'au fond de la piscine. Veillez à ce que le câble bleu flottant ne soit pas confronté à des obstacles.

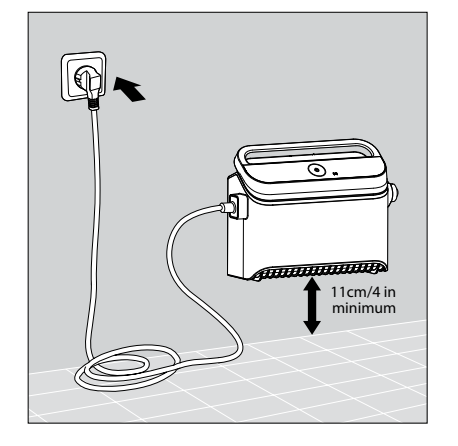

**5.1.5** Connectez le boîtier d'alimentation électrique au courant alternatif. 100 - 240 volt.

#### 5.2 Fonctionnement du robot nettoyeur de piscine sans utiliser l'application IOT

Appuyez sur le bouton marche pour allumer le robot nettoyeur de piscine (ON). Le robot nettoyeur de piscine fonctionnera maintenant jusqu'à la fin du cycle de nettoyage.

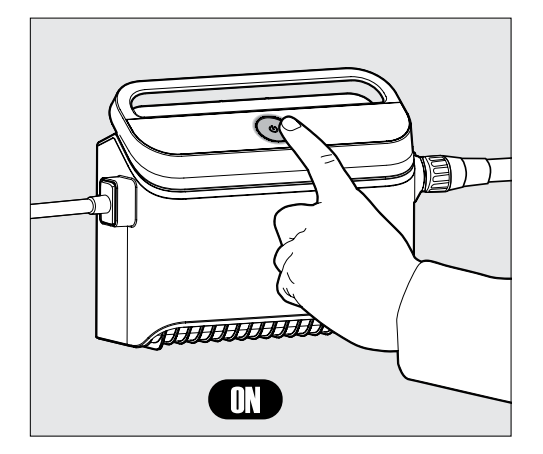

#### **PROGRAMME HEBDOMADAIRE :**

Appuyez sur le bouton d'alimentation pendant 5 secondes pour démarrer le programmateur hebdomadaire. Laissez le robot dans la piscine - il nettoiera tous les 2 jours jusqu'à la fin de la semaine. Rincez le filtre chaque semaine.

**Remarque** : Veillez à retirer le robot avant d'ajouter des produits chimiques pour choquer la piscine. Ceux-ci détériorent le plastique et les joints.

\* Vous pouvez également commander facilement le programme via l'application MyDolphin™ Plus.

#### 5.3 Utilisation du boîtier d'alimentation électrique

Votre bloc d'alimentation est conçu avec :

- Un seul bouton On/Off pour une utilisation facile.
- Des indicateurs LED pour les fonctionnalités avancées.

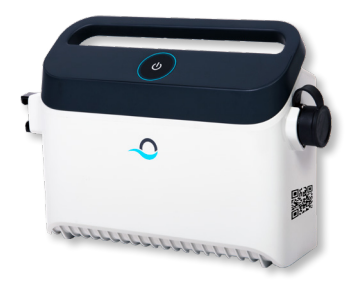

#### Table des indicateurs LED :

| Affichage des voyants lumineux                                      | Signification                                                                                |
|---------------------------------------------------------------------|----------------------------------------------------------------------------------------------|
| Le cercle bleu clignote 4 fois                                      | A lieu après le branchement du boîtier<br>d'alimentation électrique dans la prise de courant |
| Le voyant de connexion bleu est constant                            | Bluetooth® est connecté                                                                      |
| Les voyants de connexion vert et<br>bleu clignotent alternativement | Le processus de couplage est en cours                                                        |
| Le voyant de connexion vert est<br>allumé                           | Wi-Fi® est connecté au réseau domestique                                                     |

## 5.4 Retrait du robot nettoyeur de la piscine

#### Option A - Application MyDolphin<sup>™</sup> Plus

Le moyen le plus simple et le plus amusant de sortir le robot de l'eau :

- Connectez-vous à l'application MyDolphin™ Plus et cliquez sur "Mode de récupération".
- Le robot atteindra la paroi la plus proche et montera au-dessus de la surface de l'eau.
- 3. Saisissez le robot par la poignée et retirez-le de l'eau.

#### Option B - Éteignez et tirez le robot jusqu'à la ligne de flottaison

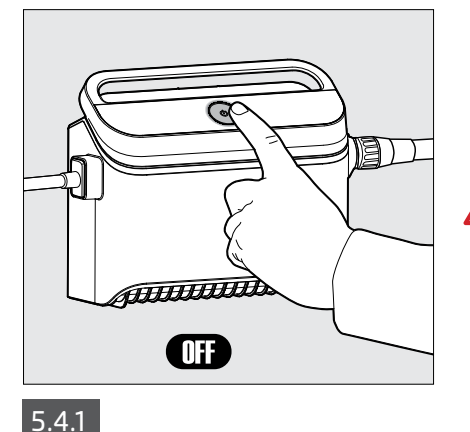

Éteignez (OFF) le boîtier d'alimentation électrique.

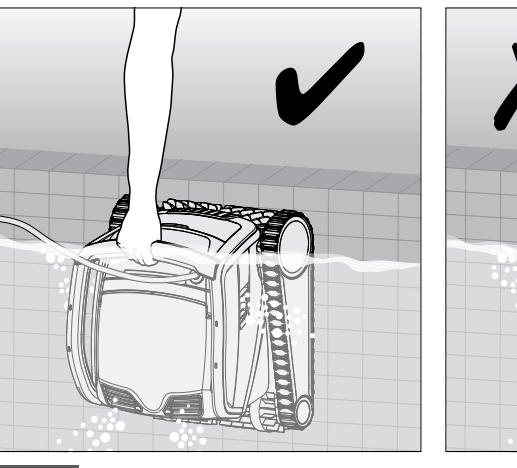

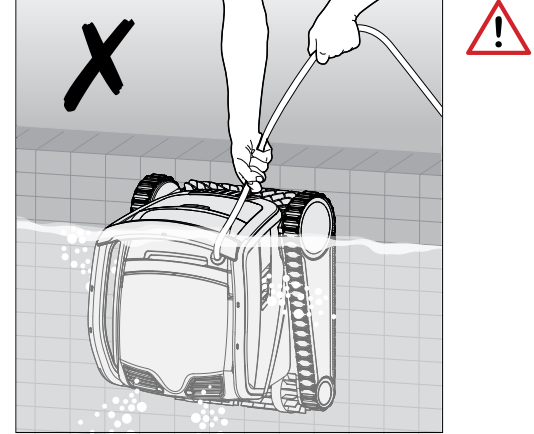

Utilisez le câble bleu pour hisser le robot jusqu'à la surface de l'eau, puis utilisez la poignée. L'utilisation du câble pour le hisser au-dessus de la ligne de flottaison pourrait endommager la connexion.

5.4.2

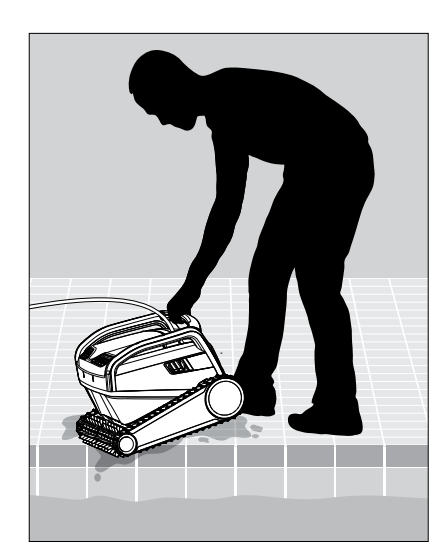

5.4.3 Placez le robot nettoyeur sur le bord de la piscine et laissez l'eau s'écouler.

#### 6. ENTRETIEN ET MAINTENANCE

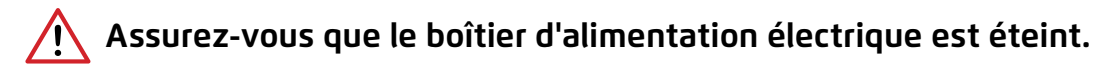

#### Protégez le robot :

- Rincez les produits chimiques du robot lors du rinçage du filtre
- Conservez a l'ombre ou dans le couvercle du Caddy/chariot

Nous recommandons vivement de rincer le panier-filtre et le robot après chaque cycle de nettoyage. Le robot est beaucoup plus efficace lorsque le filtre est propre.

Ne laissez pas sécher les panneaux filtrants avant de les nettoyer. Les débris qui sèchent sur le filtre peuvent être difficiles à éliminer par la suite. Des filtres propres améliorent beaucoup l'efficacité de nettoyage du robot

#### 6.1 Nettoyage après utilisation : retrait et nettoyage du panier de filtration

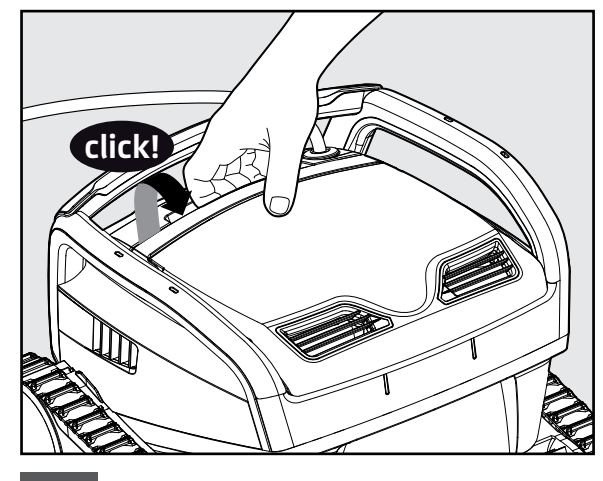

6.1.1 Ouvrez le couvercle du filtre.

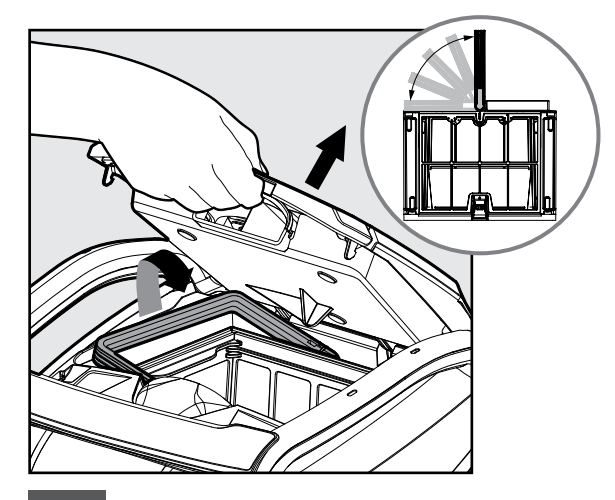

6.1.2 Lors de l'ouverture du couvercle du filtre, la poignée se relève toute seule.

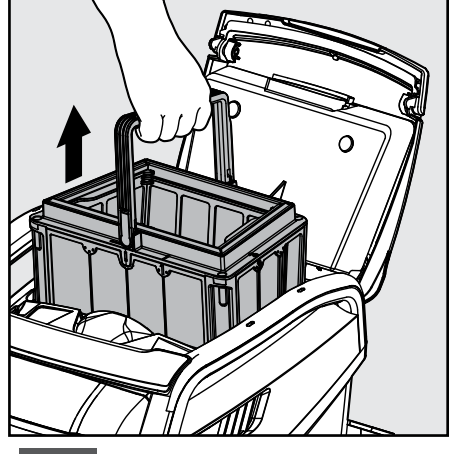

6.1.3 Soulevez le panier.

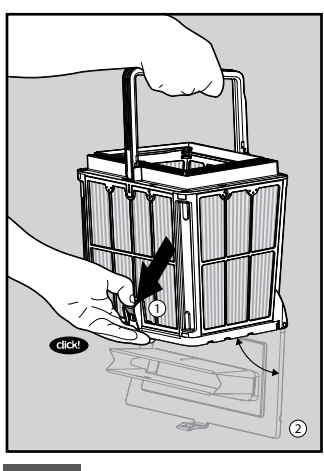

6.1.4 Ouvrez le loquet pour libérer la plaque du dessous.

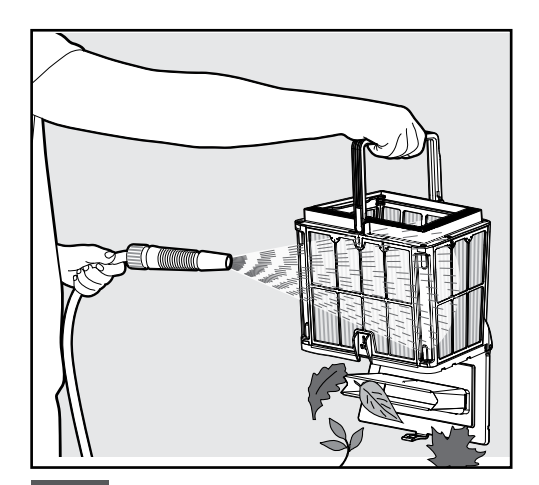

6.1.5 Nettoyez le panier de filtration avec un tuyau d'arrosage.

## 6.2 Nettoyage périodique des filtres : recommandé au moins une fois par mois

Démontez les 4 panneaux filtrants ultra fins du panier extérieur en suivant les étapes suivantes :

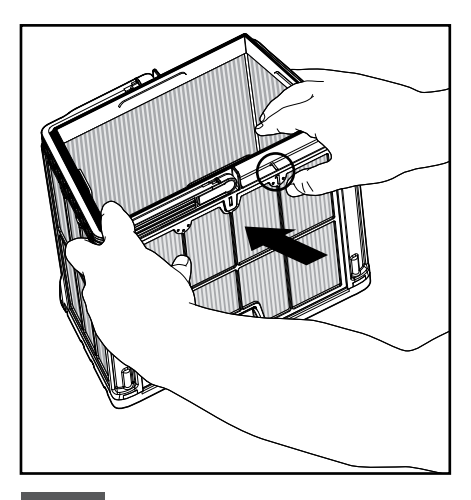

6.2.1 Démontez les panneaux : commencez en appuyant sur le panneau 1, en vous servant de vos pouces.

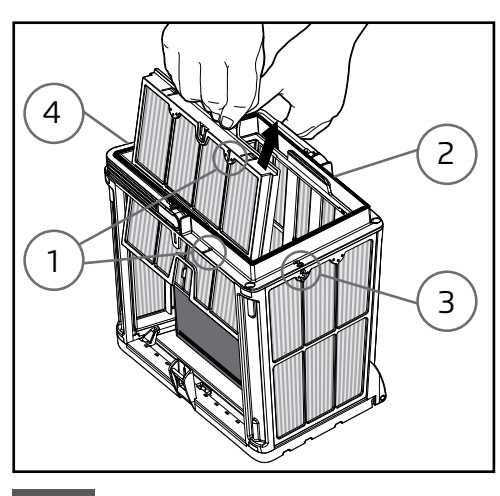

6.2.2 Continuez à démonter les panneaux dans l'ordre :  $2 \rightarrow 3 \rightarrow 4$ .

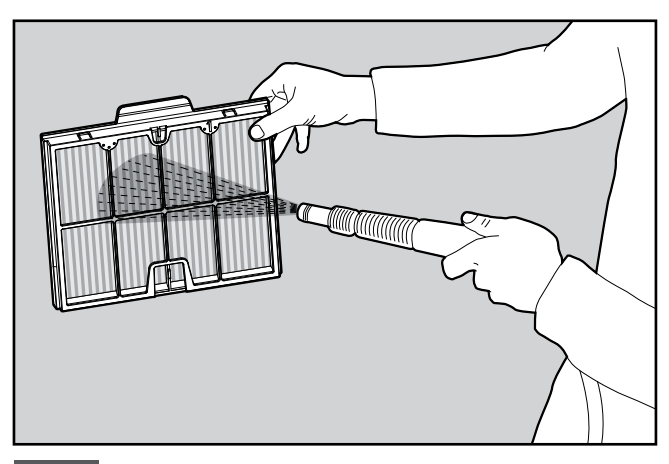

6.2.3 Nettoyez les panneaux filtrants avec un tuyau d'arrosage.

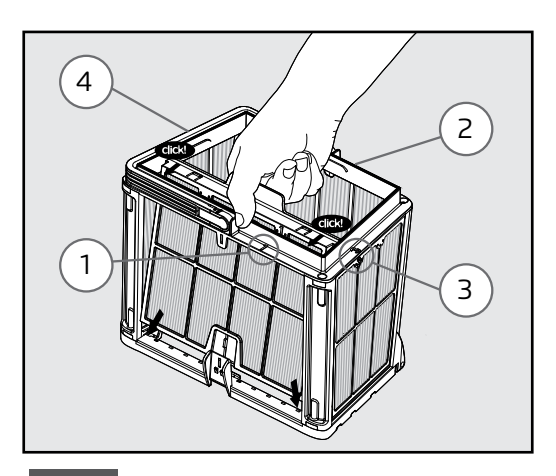

6.2.4 Remontez les panneaux filtrants en respectant l'ordre suivant : Panneau 4 —> 3 —> 2 —> 1.

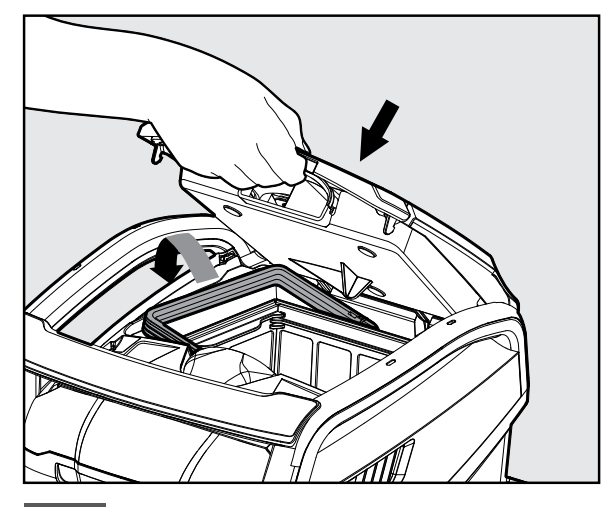

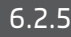

6.2.5 Introduisez le panier de filtration propre et fermez le couvercle du filtre.

## 6.3 Nettoyage de l'hélice

Si vous remarquez des débris coincés dans l'hélice :

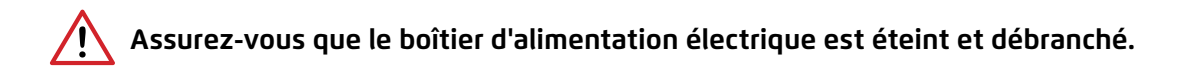

Nettoyez les débris coincés dans l'orifice de l'hélice, en suivant les étapes suivantes :

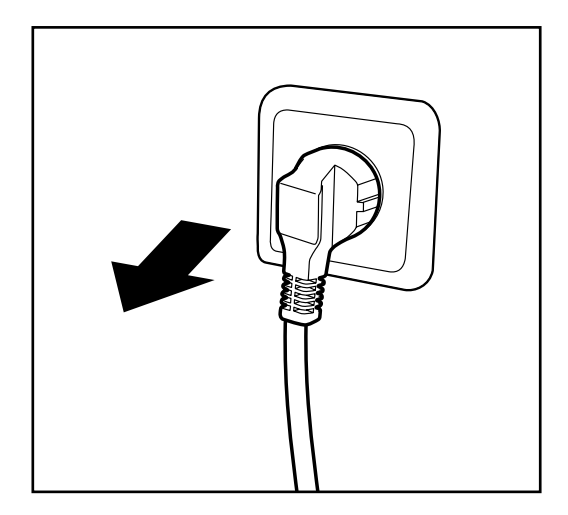

6.3.1 Débranchez l'alimentation électrique pour éviter toute blessure.

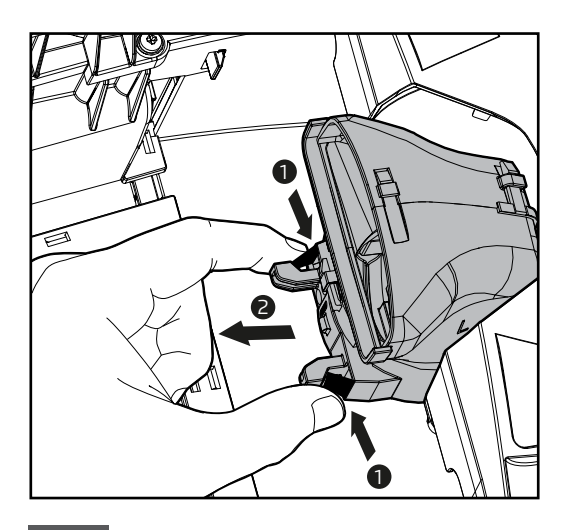

6.3.3 Presser les deux languettes noires pour retirer le collecteur d'échappement. Tirez-le vers la niche du panier-filtre.

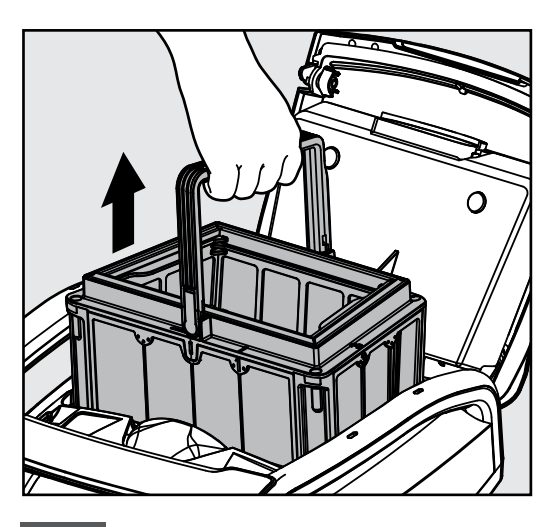

6.3.2 Soulevez le couvercle du filtre et retirez le panier-filtre.

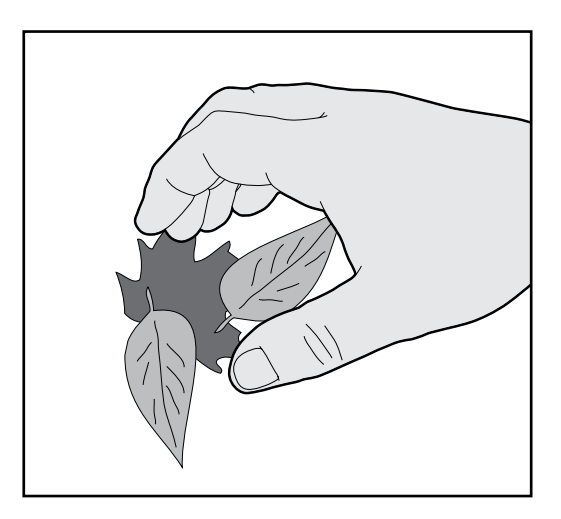

6.3.4 Nettoyez la turbine. Retournez le collecteur jusqu'à ce qu'il s'enclenche, puis replacez le panier-filtre dans sa niche.

#### 6.4 Maintenance générale périodique : Recommandé environ une fois par semaine

- Lorsque le câble bleu est mouillé, étendez-le bien à plat et droit et laissez-le sécher pendant au moins cinq heures pour éviter de tordre le câble.
- Rincez régulièrement le robot à l'eau douce pour réduire les dommages causés par les produits chimiques de la piscine.

#### 7. ENTREPOSAGE HORS SAISON

Si le robot nettoyeur de piscine n'est pas utilisé pendant une longue période, effectuez les étapes d'entreposage suivantes :

- Vérifiez qu'il ne reste pas d'eau dans le robot nettoyeur de piscine.
- Nettoyez soigneusement le panier et les panneaux de filtration et remettez-les en place.
- Déroulez le câble bleu, rincez-le à l'eau douce, laissez-le sécher puis enroulez-le afin qu'il ne s'entortille pas.
- Entreposez le robot nettoyeur de piscine dans une zone protégée à l'abri du soleil / de la pluie/ du gel, à une température entre 5° et 45°C.

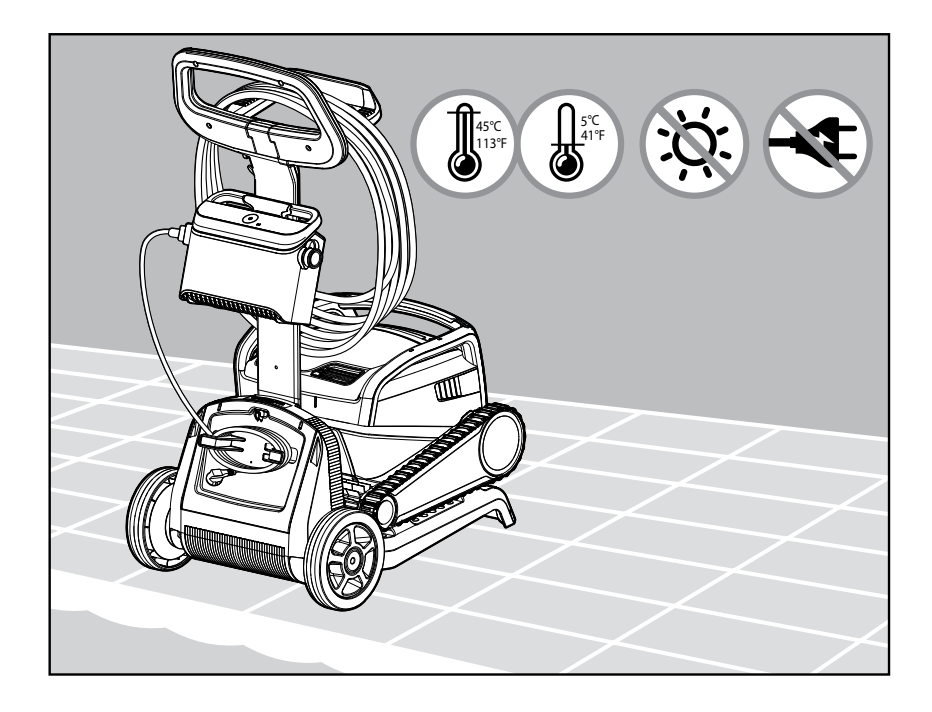

#### 8. UTILISATION DE L'APPLICATION MOBILE MyDolphin™ Plus IOT

Veuillez télécharger l'application **MyDolphin™ Plus** de Maytronics sur votre appareil mobile intelligent à partir de Google Play pour Android ou de l'Appstore pour iOS.

L'application **MyDolphin™ Plus** de Maytronics est connectée au Cloud, permettant un contrôle de n'importe où, à n'importe quel moment, avec une connectivité en temps réel.

La connexion par Wi-Fi<sup>®</sup> permet des fonctionnalités telles que le démarrage du robot en votre absence, des diagnostics plus rapides du service clientèle, et bien plus encore.

Si vous ne parvenez pas à vous connecter via Wi-Fi®, vous pouvez vous connecter au robot et le faire fonctionner via Bluetooth® lorsque vous êtes à proximité du boîtier d'alimentation.

## 8.1 Mise en route de l'application MyDolphin™ Plus

L'application est compatible avec les appareils intelligents suivants :

- Apple (iOS) : version 10 ou ultérieure iPhone, iPad, iPod
- Android : système d'exploitation version 5 ou ultérieure
- 1. Assurez-vous que votre dispositif mobile intelligent (téléphone/tablette) est connecté à l'internet.
- 2. Assurez-vous d'avoir le nom et le mot de passe de votre réseau Wi-Fi® à portée de main.
- 3. Assurez-vous que le Bluetooth<sup>®</sup> est activé sur votre dispositif intelligent.
- 4. Le bloc d'alimentation se connecte uniquement au Wi-Fi® 2,4 GHz. Si vous disposez d'un routeur à deux ou quatre bandes, pour éviter les problèmes de connectivité, séparez et donnez des noms distincts aux réseaux 2,4 et 5 GHz. Consultez votre fournisseur de service Internet ou les instructions en ligne concernant la marque de votre routeur. Notez que certains routeurs ne fonctionnent qu'en 5 GHz, si tel était votre cas, vous pourrez vous connecter via Bluetooth® lorsque vous vous trouvez à proximité du robot.

#### 8.2 Préparation du robot nettoyeur de piscine pour la connexion

- 1. Connectez le robot nettoyeur de piscine au boîtier d'alimentation électrique.
- 2. Le voyant lumineux LED de communication sur le boîtier d'alimentation électrique commence à clignoter en bleu, signifiant qu'il est allumé.
- 3. Placez le robot nettoyeur de piscine dans l'eau.
- 4. Appuyez sur le bouton ON sur le boîtier d'alimentation électrique IoT pour démarrer le robot nettoyeur de piscine.

# 8.3 Activation du robot nettoyeur de piscine à l'aide de votre appareil mobile intelligent

- 1. Activez l'application **MyDolphin™ Plus** tout en vous tenant à proximité du bloc d'alimentation électrique pour le processus de couplage.
- 2. Inscrivez-vous en créant un compte ou utilisez vos comptes Gmail/Facebook.
- 3. Acceptez et autorisez toutes les permissions requises lorsqu'elles sont demandées.
- L'application commencera à se coupler avec votre robot via l'alimentation électrique. Vous pouvez également appuyer sur "Robot introuvable ? Scannez son code QR" pour le coupler avec votre nettoyeur de piscine.
- 5. Attendez que le voyant LED de connectivité soit bleu fixe, ceci indiquant la connexion Bluetooth® et un message de réussite dans l'application. Cliquez sur **"Ok, suivant !"** pour nommer votre robot.
- 6. Connectez-vous au réseau Wi-Fi<sup>®</sup> de votre domicile ou de votre piscine. Veillez à utiliser les réseaux 2,4 Ghz, car les réseaux 5,0 Ghz ne ne seront pas compatibles avec votre robot.
- Saisissez le mot de passe de votre réseau Wi-Fi<sup>®</sup> et appuyez sur "Connecter". Après un court instant, votre bloc d'alimentation clignotera en vert et en bleu, ce qui signifie que la connexion Wi-Fi<sup>®</sup> est en cours.
- 8. Attendez que le voyant de connectivité soit vert fixe et qu'un message de réussite s'affiche dans l'application.

**REMARQUE** : Veuillez vous assurer d'enregistrer les détails de la garantie et de nommer votre nettoyeur de piscine Dolphin.

## 8.4 Voyants LED

## Voyants LED de connectivité

Le voyant LED de connectivité sur le boîtier d'alimentation électrique a plusieurs modes :

- 1. Voyant bleu clignotant : en attente de connexion Bluetooth<sup>®</sup>.
- 2. Voyant bleu constant : connecté via Bluetooth®.
- 3. Voyant vert constant : le boîtier d'alimentation électrique est maintenant connecté au réseau Wi-Fi® et au Cloud.
- 4. Voyants bleu et vert en alternance : le boîtier d'alimentation électrique est connecté via Bluetooth<sup>®</sup> et au Cloud. Apparaissent également lors de l'utilisation de la télécommande.

## Voyants LED On/Off 💿

- 1. Voyant bleu constant : le boîtier d'alimentation électrique est allumé (ON), et le robot nettoyeur de piscine fonctionne.
- 2. Voyant vert clignotant : en attente de la prochaine opération (mode différé ou minuterie hebdomadaire).
- 3. Voyants bleu/ vert/ rouge en alternance : mise à jour du programme à distance. Veuillez patienter jusqu'à la fin du processus.
- 4. Voyant rouge constant : erreur. Consultez les dépannages.

# Caractéristiques du bouton On/Off du boîtier d'alimentation électrique :

- 1. Fonctionnement : appuyez sur le bouton On/Off pendant 5 secondes maximum.
- 2. Démarrage rapide : cette fonction active une fonction spécifique via le boîtier d'alimentation électrique.

\* Sur certains modèles, ces fonctionnalités peuvent être modifiées via l'application. Pour activer la fonction de démarrage rapide, maintenez le bouton On/Off enfoncé pendant 5 secondes. Le voyant LED bleu clignotera 3 fois.

3. Mode d'automatisation : cette fonction vous permet de vous connecter à votre maison intelligente. Pour activer le mode d'automatisation, maintenez enfoncé le bouton On/Off pendant 15 secondes. Le voyant LED bleu clignotera 3 fois.

## 9. DÉPANNAGE

# A Débranchez l'alimentation avant d'effectuer toute action.

| Symptôme                                                                                                  | Cause possible                                                                                                    | Mesure corrective                                                                                                    |
|----------------------------------------------------------------------------------------------------|----------------------------------------------------------------------------------------------------|----------------------------------------------------------------------------------------------------|
| Le boîtier<br>d'alimentation<br>électrique ou le<br>voyant LED de<br>l'interrupteur ne<br>fonctionne pas. | <ul> <li>Il n'y a pas de courant dans la prise<br/>électrique murale.</li> <li>Le boîtier d'alimentation électrique n'est<br/>pas allumé (ON).</li> <li>Le câble électrique n'est pas correctement<br/>branché à la prise de courant.</li> <li>Le disjoncteur de fuite à la terre est sur<br/>OFF (fermé).</li> </ul> | <ul> <li>Vérifiez qu'il y a du courant dans la prise électrique murale.</li> <li>Vérifiez que le boîtier d'alimentation électrique est branché et<br/>allumé (ON).</li> <li>Vérifiez que le câble d'alimentation est bien branché à fond<br/>dans le boîtier d'alimentation.</li> <li>Éteignez le boîtier d'alimentation électrique (OFF). Patientez 30<br/>secondes, puis rallumez.</li> </ul>                                 |
|                                                                                                    |                                                                                                    | <ul> <li>Si votre prise murale est équipée d'un parasurtenseur avec<br/>des boutons de test/réinitialisation, appuyez sur le bouton de<br/>réinitialisation jusqu'à entendre un clic.</li> </ul>                                                                                                    |
| Le robot<br>nettoyeur de<br>piscine NE<br>bouge PAS.                                                      | <ul> <li>Le câble flottant n'est pas correctement<br/>raccordé au boitier d'alimentation<br/>électrique.</li> <li>Un obstacle bloque l'hélice, les rails ou les<br/>roues.</li> </ul>                                                                                                    | <ul> <li>Vérifiez que le câble flottant est correctement raccordé au boîtier d'alimentation électrique.</li> <li>Débranchez le boîtier d'alimentation électrique. Ouvrez le couvercle de l'hélice et vérifiez que rien n'est piégé dans l'hélice.</li> <li>Vérifiez que rien ne bloque les chenilles ou les roues.</li> </ul>                                                                                                   |
| Le robot<br>nettoyeur de<br>piscine bouge<br>en cercles.                                                  | <ul> <li>Panier de filtration encrassé.</li> <li>Débris coincés dans le logement de l'hélice<br/>ou dans le couvercle de l'hélice.</li> <li>Boîtier d'alimentation électrique mal<br/>positionné.</li> <li>Accumulation d'algues d'algues ou l'eau de<br/>la piscine ne répond pas aux spécifications</li> </ul>      | <ul> <li>Nettoyez le panier de filtration.</li> <li>Retirez les débris coincés dans le logement de l'hélice ou dans<br/>le couvercle de l'hélice (voir illustrations 6.3.1 à 6.3.4).</li> <li>Mettez le boîtier d'alimentation électrique dans une position<br/>permettant au robot nettoyeur de piscine d'atteindre librement<br/>toutes la zone de la piscine.</li> <li>Corrigez l'état de la piscine et de l'eau.</li> </ul> |
| Le robot<br>nettoyeur de<br>piscine bouge<br>mais ne nettoie<br>pas la piscine.                           | <ul> <li>Panier de filtration encrassé.</li> <li>Débris coincés dans le logement de l'hélice<br/>ou dans le couvercle de l'hélice.</li> <li>Les brosses avant ou arrière sont usées.</li> </ul>                                                                                                    | <ul> <li>Nettoyez le panier de filtration.</li> <li>Retirez les débris coincés dans le logement de l'hélice ou dans<br/>le couvercle de l'hélice (voir illustrations 6.3.1 à 6.3.4).</li> <li>Remplacez la brosse usée.</li> </ul>                                                                                                    |
| Le robot nettoyeur<br>de piscine ne<br>nettoie qu'une<br>partie de la<br>piscine.                         | <ul> <li>Boîtier d'alimentation électrique mal<br/>positionné.</li> </ul>                                                                                                    | • Placez le boîtier d'alimentation électrique dans une position<br>permettant au robot nettoyeur de piscine d'atteindre librement<br>toute la zone de la piscine, tout en vérifiant une distance<br>minimale de la piscine de 3,5 m et une hauteur minimale<br>au-dessus du sol de 11 cm.                                                                                                    |
|                                                                                                    | <ul> <li>Le câble bleu libéré est insuffisant pour le<br/>bon fonctionnement du robot nettoyeur de<br/>piscine</li> <li>Le filtre se bouche pendant le cycle de<br/>nettoyage.</li> </ul>                                                                                                    | <ul> <li>Vérifiez que le câble flottant dispose de suffisamment de mou<br/>pour que le robot nettoyeur de piscine puisse atteindre toute<br/>la piscine.</li> <li>Nettoyez le panier de filtration.</li> </ul>                                                                                                    |
| Le câble bleu<br>est entortillé.                                                                          | • Le câble s'est emmêlé.                                                                                                    | <ul> <li>Pour éliminer les plis, rincez le câble bleu à l'eau douce, étirez<br/>complètement et laissez-le reposer au soleil.</li> </ul>                                                                                                    |

| Symptôme                                                                                                    | Cause possible                                                                                                    | Mesure corrective                                                                                                    |
|----------------------------------------------------------------------------------------------------|----------------------------------------------------------------------------------------------------|----------------------------------------------------------------------------------------------------|
| Le robot<br>nettoyeur<br>de piscine ne<br>grimpe pas<br>sur les parois.                                                                       | <ul> <li>Panier de filtration encrassé.</li> <li>Algues sur les parois.</li> <li>Niveau de pH inadapté.</li> <li>Débris coincés dans le logement de l'hélice<br/>ou dans le couvercle de l'hélice.</li> <li>Les brosses avant/arrière sont usées ou ne<br/>conviennent pas aux surfaces lisses de la<br/>piscine.</li> </ul> | <ul> <li>Nettoyez le panier-filtre.</li> <li>Niveaux inappropriés peuvent permettre la croissance d'algues, rendant les murs glissants. Si tel est le cas, ajustez les niveaux et frottez les murs.</li> <li>Retirez les débris coincés dans le boîtier de la turbine ou le couvercle de la turbine (voir illustrations 6.3.1 à 6.3.4).</li> <li>Remplacez la brosse usée ou achetez une brosse arrière combinée ou Wonder.</li> </ul>                                                                                                    |
| Impossible de se<br>connecter à votre<br>Wi-Fi® et le voyant<br>de communication<br>du bloc<br>d'alimentation<br>clignote en vert.            | <ul> <li>L'alimentation électrique est trop éloignée<br/>du routeur (signal faible) ou votre routeur<br/>ne fonctionne pas correctement.</li> </ul>                                                                                                    | <ul> <li>Réinitialisez l'alimentation (débranchez le cordon<br/>d'alimentation), et attendez 1 min.</li> <li>Vérifiez que votre smartphone dispose d'une forte connectivité<br/>Wi-Fi® à proximité de l'alimentation électrique (essayez de lire<br/>n'importe quelle application de streaming vidéo en ligne).</li> <li>Vérifiez si le routeur domestique fonctionne correctement.</li> <li>Placez l'alimentation électrique aussi près que possible du<br/>routeur domestique.</li> <li>Pensez à installer un répéteur Wi-Fi® 2,4 GHz pour vous assurer<br/>que vous disposez d'une puissance de signal suffisante.</li> <li>L'alimentation se connecte uniquement au WiFi® 2,4 GHz. Si<br/>vous disposez d'un routeur double bande, séparez les réseaux<br/>2,4 et 5 GHz et donnez-leur des noms uniques. Vous pouvez<br/>trouver des instructions pour la marque de votre routeur en<br/>ligne ou consulter votre fournisseur d'accès Internet.</li> <li>Remarque : Si le voyant de communication clignote toujours en<br/>vert, vous avez la possibilité de vous connecter via Bluetooth<sup>®</sup>.</li> </ul> |
| Ne peut pas se<br>connecter à votre<br>robot nettoyeur<br>de piscine via<br>Bluetooth®, et le<br>Led de<br>communication<br>clignote en bleu. | <ul> <li>Le boîtier d'alimentation électrique est trop<br/>éloigné de l'appareil intelligent ou votre<br/>Bluetooth<sup>®</sup> est désactivé ou ne fonctionne<br/>pas correctement.</li> </ul>                                                                                                    | <ul> <li>Essayez de désactiver, puis de réactiver, le Bluetooth® de votre smartphone.</li> <li>Rapprochez-vous du boîtier d'alimentation électrique.</li> <li>Assurez-vous qu'il n'y a pas d'obstacles entre vous et le boîtier d'alimentation électrique.</li> <li>Éteignez le boîtier d'alimentation électrique et puis rallumez-le.</li> <li>Si aucune des mesures de dépannage ci-dessus n'apporte de solution, contactez votre revendeur pour obtenir de l'aide.</li> </ul>                                                                                                    |
|                                                                                                    |                                                                                                    | <ul> <li>Nous vous recommandons vivement de nettoyer le panier<br/>filtrant après chaque cycle de nettoyage.</li> </ul>                                                                                                    |

### 10. MyDolphin™ Plus – DÉPANNAGE

Avant d'utiliser l'application, assurez-vous de disposer d'un signal Wi-Fi® puissant à 2,4 GHz. Si vous disposez d'un routeur à deux ou quatre bandes, pour éviter les problèmes de connectivité, séparez et donnez des noms distincts aux réseaux 2,4 et 5 GHz. Consultez votre fournisseur de service Internet ou les instructions en ligne concernant la marque de votre routeur. Si le signal à proximité du bloc d'alimentation n'est pas assez fort pour permettre la diffusion d'une vidéo en ligne, envisagez d'installer un amplificateur Wi-Fi® 2,4 GHz.

#### Assurez-vous que Bluetooth<sup>®</sup> est activé sur votre smartphone.

| Action                                                                                                    | Que faire                                                                                                    |
|----------------------------------------------------------------------------------------------------|----------------------------------------------------------------------------------------------------|
| Le robot nettoyeur<br>de piscine ne se<br>connecte<br>pas au Wi-Fi®,<br>et le voyant<br>vert du boîtier<br>d'alimentation<br>électrique clignote    | <ul> <li>L'alimentation tente de se connecter à votre réseau Wi-Fi® domestique/de piscine et au cloud, mais le signal Internet est faible.</li> <li>1. Si possible, rapprochez l'alimentation de la source Wi-Fi®.</li> <li>2. Envisagez d'utiliser un répéteur Wi-Fi® pour un signal plus fort.</li> </ul>                                                                                                    |
| Deuxième<br>connexion après<br>la perte du<br>routeur/ Wi-Fi® :<br>Comment passer à<br>Bluetooth® après la<br>première<br>connexion<br>Wi-Fi® / 3G. | <ol> <li>Perte de routeur/ Wi-Fi® :</li> <li>Ouvrez l'application. Le message « Nos services Cloud semblent être en panne » s'affichera (cela peut prendre quelques secondes) et le globe dans la barre supérieure deviendra rouge.</li> <li>Faites défiler vers le bas et cliquez sur « Choisir une autre solution » qui vous dirigera vers l'option Bluetooth®. (*cette solution ne sera possible qu'une fois. Remarquez que pour continuer avec la connexion Bluetooth®, l'utilisateur doit se trouver à proximité du robot).</li> <li>L'application se connectera automatiquement au Wi-Fi® lorsque la connectivité sera rétablie. Si elle ne se reconnecte pas, redémarrez l'application.</li> <li>Si les interruptions du réseau persistent, essayez d'améliorer la qualité du signal du routeur de votre domicile (rapprochez-vous du routeur, installez un amplificateur de signal Wi-Fi®, ou séparez les bandes 2,4 et 5,0 GHz, donnez à chaque bande un nom unique et connectez-vous à la bande 2,4 GHz (consultez Internet pour voir les instructions relatives à votre routeur spécifique, ou contactez votre fournisseur de service Internet).</li> </ol> |
| Connexion initiale.<br>Comment se<br>connecter via<br>Bluetooth®<br>seulement.                                                                      | <ol> <li>Avant de commencer : CONNECTEZ-VOUS VIA Wi-Fi®, 3G/4G DOIT ÊTRE OUVERT</li> <li>Branchez le boîtier d'alimentation électrique.</li> <li>Connectez le robot au boîtier d'alimentation électrique.</li> <li>Téléchargez la nouvelle application MyDolphin<sup>™</sup> Plus</li> <li>Connectez-vous à l'application et autorisez toutes les autorisations requises.</li> <li>Sélectionnez votre robot et donnez-lui un nom.</li> <li>Sautez l'étape pour vous connecter au Wi-Fi®.</li> </ol>                                                                                                    |
| Comment passer<br>sur Wi-Fi® après<br>une connexion<br>Bluetooth® initiale.                                                                         | <ol> <li>Assurez-vous que votre Bluetooth® et votre Wi-Fi® sont activés.</li> <li>Ouvrez l'application MyDolphin™ Plus et connectez-vous au robot via Bluetooth®.</li> <li>Dans la barre de menu supérieure, faites défiler latéralement jusqu'à Paramètres et cliquez sur<br/>"Paramètres Wi-Fi®".</li> <li>Suivez les instructions de l'application pour vous connecter à votre Wi-Fi® domestique.</li> </ol>                                                                                                    |
| Changer votre<br>réseau Wi-Fi®.                                                                                                    | <ol> <li>Le routeur a été remplacé</li> <li>Connectez-vous à l'application → vous verrez une erreur de connexion.</li> <li>Allez dans « Paramètres » dans la barre supérieure de l'écran.</li> <li>Allez dans « Paramètres Wi-Fi®. Suivez les instructions de l'application.</li> <li>Simultanément, le voyant LED sur le boîtier d'alimentation deviendra vert constant (ceci est la confirmation que le Wi-Fi® est connecté).</li> </ol>                                                                                                    |
| Nouvelle<br>alimentation pour<br>un robot connecté<br>en Wi-Fi®                                                                                     | <ol> <li>Nouvelle alimentation pour un robot connecté en Wi-Fi®</li> <li>Allumez l'alimentation lorsqu'elle est connectée au robot et laissez-la fonctionner pendant plusieurs secondes (elle se synchronisera avec le robot).</li> <li>Connectez-vous à l'application. Un message d'erreur de connexion apparaîtra.</li> <li>Suivez les instructions de l'application.</li> <li>Le voyant d'alimentation clignote en vert.</li> </ol>                                                                                                    |

| Action                                                                                                    | Que faire                                                                                                    |
|----------------------------------------------------------------------------------------------------|----------------------------------------------------------------------------------------------------|
| Remplacement de<br>l'unité moteur pour<br>une unité qui n'a<br>pas été signalée au<br>système de support<br>par le technicien. | <ol> <li>Débranchez le boîtier d'alimentation électrique de la prise murale avant utilisation.</li> <li>Après avoir remplacé l'unité moteur, rebranchez le boîtier d'alimentation électrique sur la prise<br/>murale et allumez le boîtier. Laissez le robot travailler pendant plusieurs secondes.</li> <li>Ouvrez l'application MyDolphin<sup>™</sup> Plus. Vous verrez une erreur de connexion.</li> <li>Suivez les instructions de l'application.</li> </ol> |

Si aucune de ces solutions ne résout votre problème, contactez le service client de Maytronics :

#### Amérique du Nord 1-888-365-7446 ext. 1002 customersupport@maytronicsus.com

**France** +33 (0)4 42 98 14 92 support@maytronics.fr

Australie, Nouvelle-Zélande, Afrique du Sud 1 300 693 657 infoau@maytronics.com

#### Reste du monde / Siège de Maytronics

00 800 69694141 (teléfono gratuito) 00 972 77 96 14 204 (llamada internacional) wecare@maytronics.com

Pour plus d'informations et des dépannages supplémentaires, veuillez visiter notre site : <u>www.maytronics.com</u>